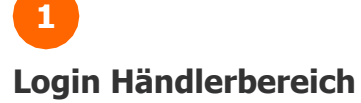

Geben Sie folgende URL in den Webbrowser Ihrer Wahl ein: <u>https://login.mobile.de/a2/login</u> Anschließend melden Sie sich mit Ihren mobile.de Zugangsdaten an.

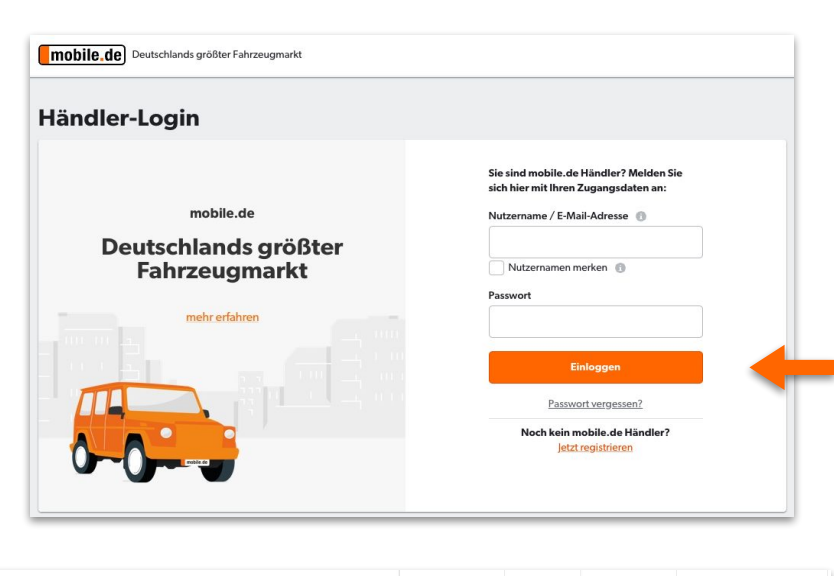

### 2 Navigieren Sie in den Finanzierungsbereich

Bitte wählen Sie im Menüpunkt "Mein Unternehmen" den Reiter "Finanzierungseinstellungen" aus.

| bile.de Deutschlands größter    | Fahrzeugma | rkt                   | Informieren                  | Suchen | Verkaufen                              | Mein Unternehmer    |  |
|---------------------------------|------------|-----------------------|------------------------------|--------|----------------------------------------|---------------------|--|
|                                 |            |                       |                              |        | Kunden-Verv                            | valtung             |  |
| Ihr Fahrzeugbestand + F         |            | + Fahrzer             | nrzeuge anbieten             |        | Außendarstellung                       |                     |  |
| Aktuelle Inserate               |            | Gebuchte Nachfrad     | Gebuchte Nachfrage-Werkzeuge |        |                                        | Bewertungen         |  |
| Alle Fahrzeuge                  | 24         | Inseratsturbo         | -                            | -      | Halana da a                            |                     |  |
| Durchschn. Fahrzeuganzahl       |            | Top-Inserat           |                              |        | Urkunden<br>Finanzierungseinstellungen |                     |  |
| Durchschn. Fahrzeugpreis        |            | Seite-1-Inserate      |                              |        |                                        |                     |  |
| Neu eingestellte Inserate       |            | Blickfänger           | Blickfänger                  |        |                                        |                     |  |
| Keine Daten verfügbar           |            | Rotstiftpreis         | Rotstiftpreis                |        | Leasingeinstellungen                   |                     |  |
| Keine Daten verfügbar Export zu |            | Export zu Kleinanzeig | oort zu Kleinanzeigen        |        | Händler-Homepage                       |                     |  |
|                                 | _          |                       |                              | 03     | mobile.de S                            | ervices und Werbung |  |

Sofern Sie Händlerfinanzierung noch nicht aktiviert haben, sehen Sie nun folgenden Bildschirm. Klicken Sie auf **"Finanzierungsangebot hinzufügen"**.

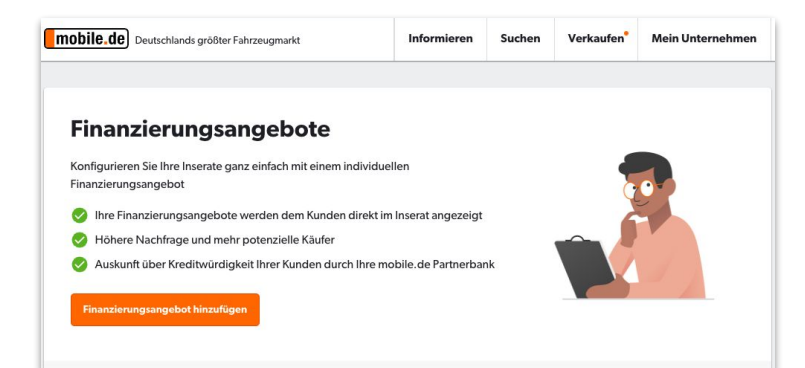

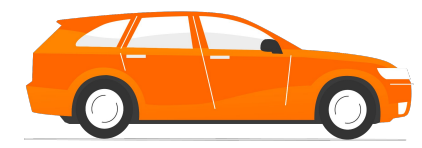

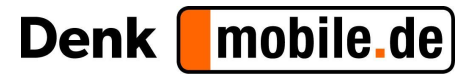

| 3                                                    | Finanzierungsangebot hinzufügen                                                                   |
|------------------------------------------------------|---------------------------------------------------------------------------------------------------|
| Finanzierungsangebot<br>hinterlegen                  | Ihre ausgewählte Partnerbank Sie haben noch keine aktivierte mobile.de Partnerbank.               |
| Um ein neues Finanzierungs-<br>angebot hinzuzufügen, | Partnerbank aktivieren<br>Zinssatz festlegen                                                      |
| klicken Sie auf<br>"Partnerbank aktivieren".         | Geben Sie den Zinssatz ein, den Sie bei dieser Bank verwenden möchten.<br>Effektiver Zinssatz (%) |
|                                                      | %                                                                                                 |

## Bank hinzufügen

Im nächsten Schritt klicken Sie auf **BDK**. Halten Sie Ihre Phönix-ID bereit.

### Finanzierungsangebot hinzufügen

| och<br>Partnerk              | oank hinzufüge                                      | n                                                         |                             |
|------------------------------|-----------------------------------------------------|-----------------------------------------------------------|-----------------------------|
| Arbeiten Sie<br>hinzufügen ( | mit einer unserer mobil<br>kostenlos). Wählen Sie I | e.de Partnerbanken zusammen? Dann<br>hre Partnerbank aus: | können Sie die Finanzierung |
| en 7                         | BDK 🖲                                               | hancial Services                                          | BANK 🔟                      |
| s                            | CONSORS FINANZ                                      | NISSAN FINANCIAL<br>SERVICES                              | PSA BANK                    |
| 0                            | Renault<br>Financial<br>Services                    | 📣 Santander                                               |                             |
| Abbrechen                    |                                                     |                                                           | Partnerbank hinzufügen      |

Bitte geben Sie nun Ihre **Phönix-ID** ein. Sollten Ihnen diese nicht vorliegen, wenden Sie sich bitte an die **Partnerbank**.

Abschließend klicken Sie bitte "Partnerbank hinzufügen".

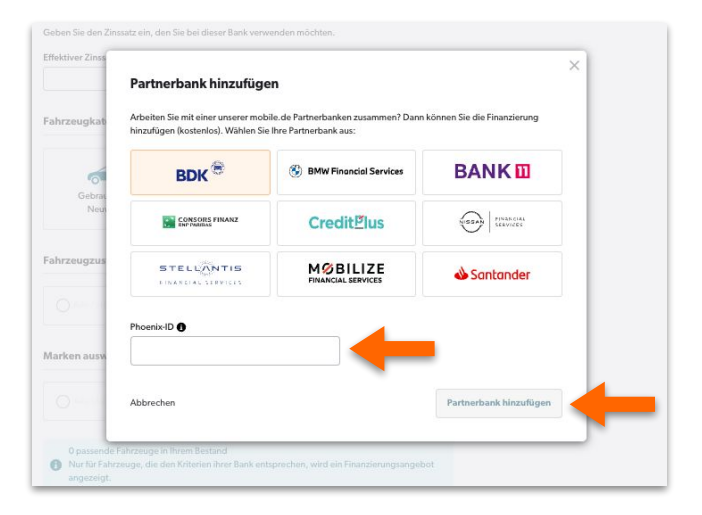

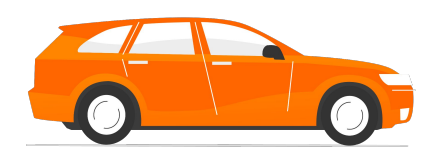

Denk mobile.de

### Finanzierungsangebot hinzufügen

## Inre ausgewählte Partnerbank Partnerbank BDK hinzugefügt. Phoenix-ID Protnerbank aktivieren Zinssatz festlegen Geben Sie den Zinssatz ein, den Sie bei dieser Bank verwenden möchten. Effektiver Zinssatz (%)

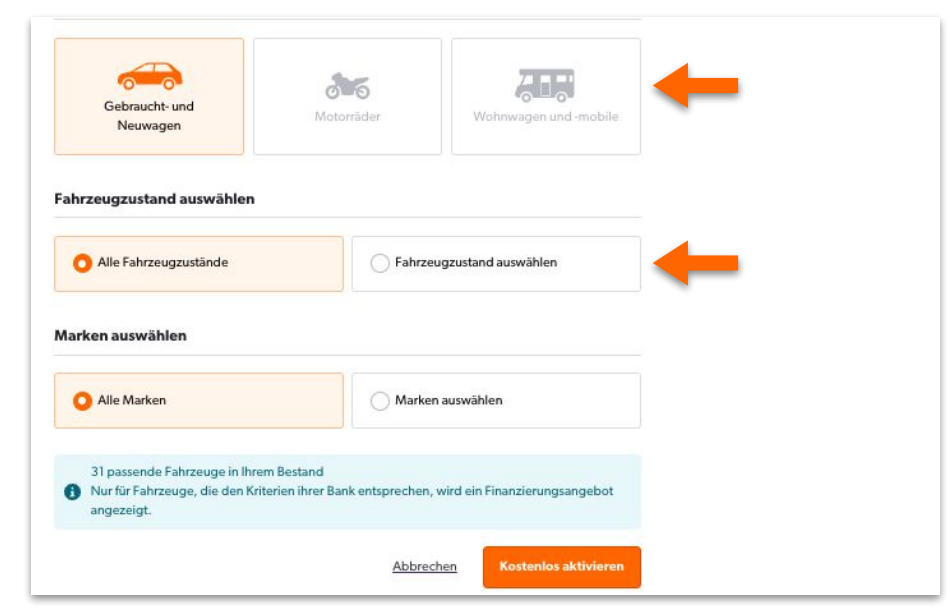

| Fahrzeugzustand ausw                             | ählen     |                           |
|--------------------------------------------------|-----------|---------------------------|
| Alle Fahrzeugzustäne                             | de        | Fahrzeugzustand auswählen |
| <ul> <li>Neu</li> <li>Vorführfahrzeug</li> </ul> | Gebraucht | V Tageszulassung          |

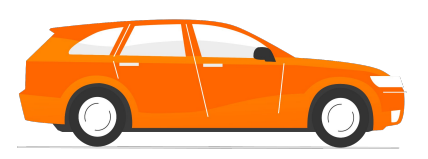

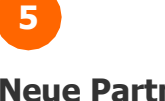

### Neue Partnerbank eingestellt

Sie haben BDK nun erfolgreich hinzugefügt. Im nächsten Schritte können sie nun den Effektiven Zinssatz auswählen, der für den im nächsten Schritt zu konfigurierenden Teil Ihres Bestandes gelten soll.

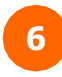

### Fahrzeugkategorie auswählen

Wählen Sie im Anschluss die **Fahrzeugkategorie** aus.

## Fahrzeugzustand auswählen

Wenn die Finanzierung für Ihren gesamten Bestand gilt, wählen Sie **"Alle Fahrzeugzustände"**...

> ...oder Sie klicken auf **"Fahrzeugzustand auswählen"** und wählen die Fahrzeuge aus, für die die Finanzierung gelten soll.

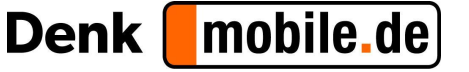

| Fahrzeugkategorie auswählen                                                |                                                                                                    |                                                                                                    |  |
|----------------------------------------------------------------------------|----------------------------------------------------------------------------------------------------|----------------------------------------------------------------------------------------------------|--|
| Gebraucht- und                                                             | Motorräder                                                                                                    | Wohnwagen und -mobile                                                                                                    |  |
| Neuwagen                                                                   |                                                                                                    |                                                                                                    |  |
| Fahrzeugzustand auswählen                                                  |                                                                                                    |                                                                                                    |  |
| Alle Fahrzeugzustände     Fahrzeugzustand auswählen                        |                                                                                                    |                                                                                                    |  |
| O Alle Marken                                                              | Marken                                                                                                    | auswählen                                                                                                    |  |
| 3 passende Fahrzeuge in Ihre<br>Nur für Fahrzeuge, die den K<br>angezeigt. | em Bestand<br>Iriterien ihrer Bank entsprechen, v                                                                                                    | vird ein Finanzierungsangebot                                                                                                    |  |
|                                                                            | Abbrech                                                                                                    | en Kostenlos aktivieren                                                                                                    |  |
|                                                                            | Fahrzeugkategorie auswählt<br>Gebraucht- und<br>Neuwagen<br>Fahrzeugzustand auswähler<br>O Alle Fahrzeugzustände<br>Marken auswählen<br>O Alle Marken<br>3 passende Fahrzeuge in Ihn<br>Nur für Fahrzeuge, die den K<br>angezeigt. | Fahrzeugkategorie auswählen     Gebraucht und   Gebraucht und   Neuwagen     Fahrzeugzustand auswählen     O Alle Fahrzeugzustände     Marken auswählen     O Alle Marken     O Alle Marken     O Alle Marken     O Basende Fahrzeuge in Ihrem Bestand   O Alle Fahrzeuge, die den Kriterien ihrer Bank entsprechen, vangezeigt. |  |

## Gratulation, Sie haben es geschafft!

Ihr Finanzierungsangebot ist nun auf Ihren Inseraten online.

Sie können Ihr Angebot jederzeit **bearbeiten**, indem Sie auf den kleinen Stift klicken, oder neue Angebote erstellen, indem Sie auf **"Weiteres Finanzierungsangebot hinzufügen"** klicken.

# Finanzierungsangebote Her befinden sich alle erstellten Finanzierungsangebote. Diese können Sie editieren oder enternen. Image: Status Status Statu

Kontakt Haben Sie noch Fragen? Wir sind für Sie da:

 Telefon:
 +49 30 81097-945 (zum günstigen Ortstarif)

 E-Mail:
 finanzierung@team.mobile.de

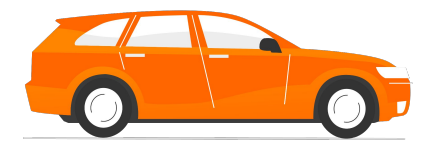

Denk mobile.de